# Работаем в сервисе ZOOM

Для создания онлайн и офлайн мероприятий рекомендуем использовать сервис zoom.us

Он частично бесплатный, но того времени, которое отведено для бесплатного пользования (45 минут) вполне достаточно.

Для работы в сервисе необходимо скачать приложение zoom, но для начала в поисковой или адресной строке любого браузера введите zoom.us

Из списка с результатами выберите ту ссылку, которая ведет на официальный сайт, а именно <u>https://zoom.us/</u>

| 🖸 Мессенджер | о Видеоконференцсвязь, Ве X                                                                |
|--------------|--------------------------------------------------------------------------------------------|
| Яндекс       | ⊕ zoom.us                                                                                  |
| Войти        | Zoom Видеоконференцсвязь, Веб-конференцсвязь, Вебинары, Демонстрация экрана - Zoom zoom.us |
| •            | Я <b>zoom.us</b> — Искать в Яндексе                                                        |
| ☆            | ⊕ zoom.us/j/                                                                               |
| Ð            | 🛞 zoom.us/download скачать бесплатно                                                       |
| D            | zoom.us/support/down4j                                                                     |
| 2            | Я <b>zoom.us</b> скачать бесплатно на компьютер                                            |
|              |                                                                                            |

Пройдя по ссылке, вы попадете на официальный сайт

| р 🖸 Видеоконференцсвязь 🗙    | <b>+</b>                                                                                    | ۵<br>۹                                                                         |  |  |  |  |
|------------------------------|---------------------------------------------------------------------------------------------|--------------------------------------------------------------------------------|--|--|--|--|
| 💕 zoom.us                    | 📽 zoom.us Видеоконференцсвязь, Веб-конференцсвязь, Вебинары, Демонстрация экрана - Zoom ★ z |                                                                                |  |  |  |  |
|                              |                                                                                             |                                                                                |  |  |  |  |
| zoom                         | РЕШЕНИЯ + ТАРИФНЫЕ ПЛАНЫ И ЦЕНЫ ВОЙТИ В КОНФЕРЕНЦИЮ ОРГАНИЗОВАТЬ КОНФЕРЕНЦ                  | ЦИЮ - ВОЙТИ В СИСТЕМУ ЗАРЕГИСТРИРУЙТЕСЬ БЕСПЛАТНО                              |  |  |  |  |
| Zoom: л<br>решени<br>Magic C | идер в сфере конференц-<br>ій согласно отчетам Gartner<br>Quadrant, 2019 г.                 | Figur 1. Magic Dualware for Maning Selations<br>Ord.Line.com<br>Munit<br>Munit |  |  |  |  |

Далее, пройдите регистрацию, или войдите с помощью учетной записи gmail.com. Она есть у каждого обладателя смартфона. Рассмотрим процесс регистрации.

- 1. Нажимаем на кнопку ЗАРЕГИСТРИРОВАТЬСЯ БЕСПЛАТНО (правый верхний угол)
- 2. Следуйте рекомендациям, которые вы видите на экране

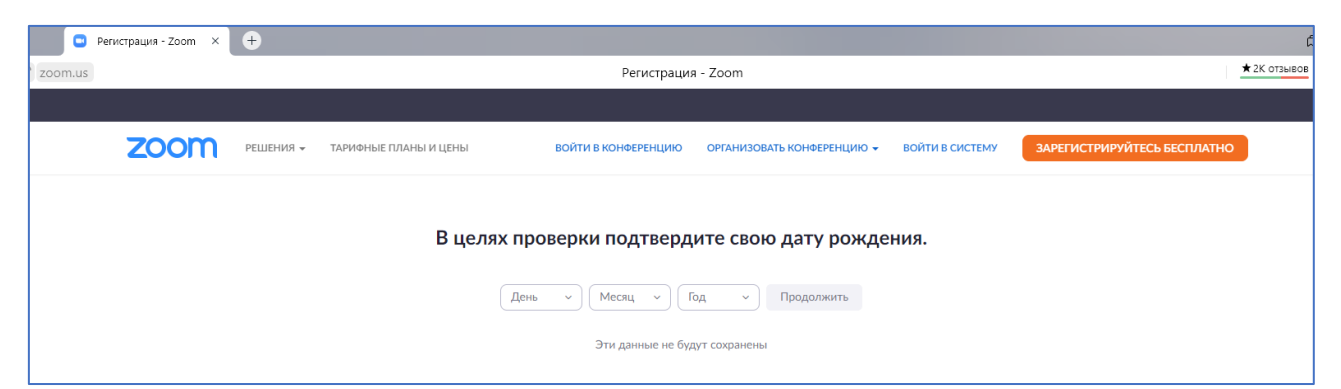

3. Введите адрес электронной почты (можно указать личную)

| Бесплатная регистраци × | +         |                       |        |                           |                            |                 |                             |          |
|-------------------------|-----------|-----------------------|--------|---------------------------|----------------------------|-----------------|-----------------------------|----------|
| 15                      |           |                       |        | Бесплатная регист         | грация - Zoom              |                 |                             | ★ 2K отз |
|                         |           |                       |        |                           |                            |                 |                             |          |
| zoom                    | РЕШЕНИЯ 👻 | ТАРИФНЫЕ ПЛАНЫ И ЦЕНЫ |        | ВОЙТИ В КОНФЕРЕНЦИЮ       | ОРГАНИЗОВАТЬ КОНФЕРЕНЦИЮ 👻 | ВОЙТИ В СИСТЕМУ | ЗАРЕГИСТРИРУЙТЕСЬ БЕСПЛАТНО |          |
|                         |           |                       |        | Бесплатная ре             | егистрация                 |                 |                             |          |
|                         |           |                       | Ваш ра | бочий адрес электронной п | ючты                       |                 |                             |          |
|                         |           |                       |        |                           |                            |                 |                             |          |
|                         |           |                       | Код Са | ptcha                     |                            |                 |                             |          |
|                         |           |                       |        |                           | <b>gened</b> a             |                 |                             |          |
|                         |           |                       |        | Регистра                  | ация                       |                 |                             |          |
|                         |           |                       |        | Уже есть учетная запис    | ь? Войти в систему.        |                 |                             |          |
|                         |           |                       |        | или                       |                            |                 |                             |          |
|                         |           |                       | ٩      | Войти с помощью систем    | ы единого входа            |                 |                             |          |
|                         |           |                       | G      | Войти с помощью Google    |                            |                 |                             |          |
|                         |           |                       | f      | Вход с помощью Facebook   | k                          |                 |                             |          |
|                         |           |                       |        |                           |                            |                 |                             |          |

| 📮 Видеоко | онференцсвязь, ×           | ÷         |                                                                                       |                          |                            |                 |                             |  |  |  |
|-----------|----------------------------|-----------|---------------------------------------------------------------------------------------|--------------------------|----------------------------|-----------------|-----------------------------|--|--|--|
| om.us     |                            |           | Видеоконференцсвязь, Веб-конференцсвязь, Вебинары, Демонстрация экрана - Zoom 🗶 2K от |                          |                            |                 |                             |  |  |  |
|           |                            |           |                                                                                       |                          |                            |                 |                             |  |  |  |
| 2         | zoom                       | РЕШЕНИЯ 👻 | ТАРИФНЫЕ ПЛАНЫ И ЦЕНЫ                                                                 | ВОЙТИ В КОНФЕРЕНЦИЮ      | ОРГАНИЗОВАТЬ КОНФЕРЕНЦИЮ 🔻 | ВОЙТИ В СИСТЕМУ | ЗАРЕГИСТРИРУЙТЕСЬ БЕСПЛАТНО |  |  |  |
|           |                            |           |                                                                                       |                          |                            |                 |                             |  |  |  |
|           |                            |           |                                                                                       |                          | 1.                         |                 |                             |  |  |  |
|           |                            |           |                                                                                       | Мы отправили электрон    | ное письмо по адресу       |                 |                             |  |  |  |
|           |                            |           | Начи                                                                                  | mbykinfocbs@             | gmail.com.                 |                 |                             |  |  |  |
|           |                            |           | Tidatio                                                                               | чтобы приступить к ис    | пользованию Zoom.          |                 |                             |  |  |  |
|           |                            |           |                                                                                       | Если вы не получили элек | тронное уведомление.       |                 |                             |  |  |  |
|           | Отправить уколоние сще даз |           |                                                                                       |                          |                            |                 |                             |  |  |  |
|           |                            |           |                                                                                       |                          |                            |                 |                             |  |  |  |
|           |                            |           |                                                                                       |                          |                            |                 |                             |  |  |  |
|           |                            |           |                                                                                       |                          |                            |                 |                             |  |  |  |

4. Зайдите на почту, которую вы указали при регистрации и пройдите по ссылке указанную в письме

|              | Мессенджер                      | Видеоконференцсвязь, Ве 🛛 📉 Gmail – электронная почт 🧿 Входящие (5) - mbykinf 🗙 🕂                                                                                               |
|--------------|---------------------------------|----------------------------------------------------------------------------------------------------|
| $\leftarrow$ | Я × 🝙 mail.g                    | ogle.com Входящие (5) - mbykinfocbs@gmail.com - Gmail                                                                                                    |
| =            | M Gmail                         | Q. Поиск в почте 🔹                                                                                                    |
| (+           | Написать                        | □ - C :                                                                                                    |
|              | Вхолящие                        | Промоакции 15 новых<br>Информация, ИНФОУРОК, Уч                                                                                                    |
| *            | Помеченные                      | 🗌 📩 Zoom 🛛 Новое Активируйте свою учетную запись Zoom - Нажмите на кнопку ниже, чтобы подтвердить адрес электронн                                                               |
| C            | Отложенные                      | 🗌 📩 Google (Новое) Оповещение системы безопасности - Ваш пароль изменен mbykinfocbs@gmail.com Кто-то изменил парол                                                              |
| $\geq$       | Отправленные                    | 🗌 📩 Google (Новое) Ваш аккаунт Google восстановлен - Ваш аккаунт восстановлен mbykinfocbs@gmail.com С возвращением                                                              |
|              | Черновики                       | 🗌 🖕 calaméo Активируйте свою учетную запись Calaméo - Почти все! Нажмите на ссылку ниже для активации учетной                                                                   |
| ~            | ЕЩё                             | 🖄 Marina Pershina (без темы) - https://app.proficonf.com/i/20kGcjtrcg5/ – С уважением Марина Першина.                                                                           |
| Me           | Hauath Bottoeuw                 | П                                                                                                    |
|              | пачать встречу                  |                                                                                                    |
|              | Мессенджер 📃 Вид                | онференцсяль, Вс 📉 Gmail – электронная почт 🦳 М. Активируйте свою уче: 🗙 🔶                                                                                                    |
| ÷            | Я С 🖬 mail.google.              | n Активируйте свою учетную запись Zoom - mbykinfocbs@gmail.com - Gmail                                                                                                    |
| ≡            | M Gmail                         | Q Поиск в почте •                                                                                                    |
| +            | Написать                        |                                                                                                    |
|              | Входящие 4                      | Активируйте свою учетную запись Zoom Входящие х                                                                                                    |
| *            | Помеченные                      | Zoom «no-reply@zoom.us»                                                                                                    |
| 0            | Отложенные<br>Отправленные      | KOM/; 3 *                                                                                                    |
|              | Черновики                       | <b>ZOOM</b> ВОЙТИ В СИСТЕМУ                                                                                                    |
| ~            | Ещё                             |                                                                                                    |
| Meet         | Начать встречу                  | Добро пожаловать в                                                                                                    |
|              | Перейти на встречу              | Zoom,                                                                                                    |
| Hang         | outs<br>Narina + +              | <u>mbykinfocbs@gmail.com</u> !                                                                                                    |
|              |                                 | Наямите на кнопку ниже, чтобы подтвердить адрес<br>электронной почты и активировать учетную запись. После<br>активации вы получите полный доступ к конференциям и<br>чату Zoom. |
|              | адесь ничего нет.<br>Нацять цат | АКТИВИРОВАТЬ УЧЕТНУЮ ЗАПИСЬ                                                                                                    |

5. Далее, заполняем следующую позицию, переставьте «точку» с ДА на НЕТ

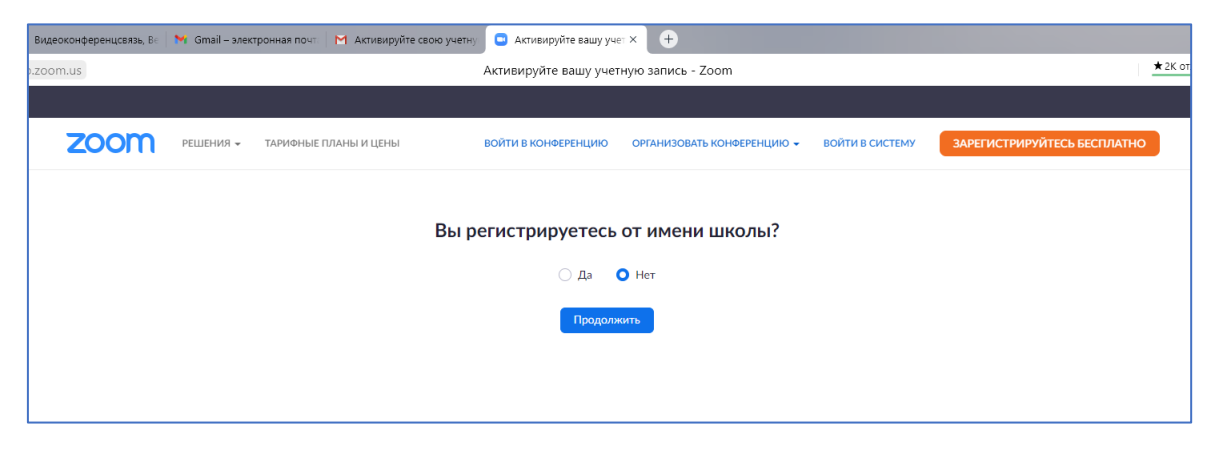

6. Введите имя и придумайте пароль

| кар 🧧 Видеонсиференцских, Вн 😽 Gmail-алектронная пон 🔛 Активируйте свою учети 🖸 Активируйте какиу учет Х +                   | ۵             | Ξ  | - 1 | & X |
|----------------------------------------------------------------------------------------------------|---------------|----|-----|-----|
| ; 🛋 us05web.zoom.us Активируйте вашу учетную запись - Zoom                                                                   | * 2K OT3LIBOR | H. | ۽ 🌾 | 9 平 |
|                                                                                                    |               |    |     | i i |
| ZOOM РЕШЕНИЯ - ТАРИННЫЕ ПЛАНЫ И ЦЕНЫ ВОЙТИ В КОНЧЕРЕНЦИКО ОРГАНИЗОВАТЬ КОНЧЕРЕНЦИКО - ВОЙТИ В СИСТЕМУ ЗАРЕТИСТРИРУЙТЕСЬ БЕСП | ЛАТНО         |    |     |     |
| 1 Джные учетной записи (2) Пригласить коллет (3) Тестовая конференция                                                        |               |    |     |     |
|                                                                                                    |               |    |     |     |
| Добро пожаловать в Zoom                                                                                                    |               |    |     | - 1 |
| Здраяствуйте <b>мву</b> <sup>ин о</sup> етика запись услешно создана. Введите<br>имя и создайте пароль для продолжения.      |               |    |     |     |
| Max Max                                                                                                    |               |    |     |     |
| Фамедия                                                                                                    |               |    |     |     |
| Пароль                                                                                                    |               |    |     |     |
| Подтвердить пароль                                                                                                    |               |    |     | - 1 |
| Ресистрирунсь, и принимое Политину конфиденциальности и Условия предоставления услуг.                                        |               |    |     |     |
| Продалкогъ                                                                                                    |               |    |     |     |

Обратите внимание на требование к паролю. Обязательно на английском, одна буква должна быть заглавной, должны присутствовать цифры.

Пароль должен:

- Состоять как минимум из 8 символов
- Содержать как минимум 1 букву (a, b, c...)
- Содержать как минимум 1 цифру (1, 2, 3...)
- Содержать символы как в верхнем, так и в нижнем регистр

# 7. Следующий шаг можно пропустить

8. Затем нажимаем – ПЕРЕЙТИ К МОЕЙ УЧЕТНОЙ ЗАПИСИ

| Начните вашу тестовую<br>конференцию.<br>Отлично! Теперь пора начать конференцию.<br>Ваш url персональной конференции:<br>https://us05web.zoom.us/j/8590928822?<br>pwd=RDJGSmczREt2NGNCS3dpVCtENi9iZz09 |
|----------------------------------------------------------------------------------------------------|
| Начать конференцию сейчас Перейти к моей учетной записи                                                                                                    |

9. Проверьте введенные вами записи. На этой же странице можно посмотреть обучающее видео

Учетная запись нам нужна для того, чтобы менять данные. То есть ваши коллеги могут выходить под одной учеткой, но прежде, чем выйти в онлайн надо изменить данные – ФИО

## 10. Далее нам надо скачать приложение. Для этого в поисковой сроке пишем – СКАЧАТЬ ZOOM НА ПК

| 🖸 Мессендже | р 💿 Видеоконференцсвязь, В 🛛 M Gmail – электронная почт 📄 М Активируйте свою учетну 📄 Видеоконфе |
|-------------|--------------------------------------------------------------------------------------------------|
| Яндекс      | Я скачать zoom                                                                                   |
| Q           | Я <b>скачать zoom</b> — Искать в Яндексе                                                         |
|             | <mark>Я скачать zoom</mark> на пк                                                                |
| Ŀ           | Я <b>скачать zoom</b> бесплатно полную версию на компьютер на русском языке                      |
| ☆           | Я <b>скачать zoom</b> для конференций                                                            |
| Ð           | Я скачать zoom на русском                                                                        |
| $\bigcirc$  | Я скачать zoom на пк бесплатно на русском                                                        |

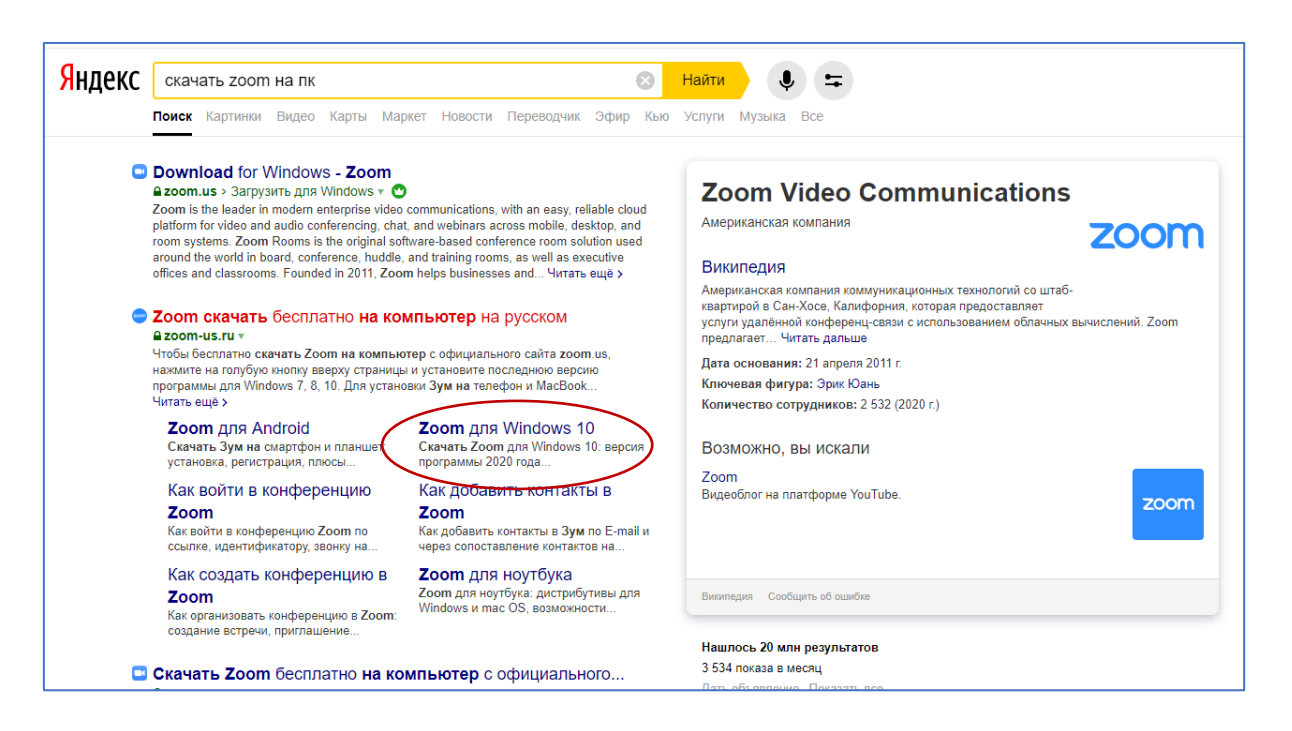

Откроется страница с загрузками, жмем на СКАЧАТЬ. Выберите свою операционную систему

| 🙁 Новости 🛛 🗅 https://psv4.us= 📄 Видеоко | нферс   M Gmail—электр: 🛛 🗃 Активируйте с 🗍 📴 Видеож                                                                                                    | конфер: 🛛 🔋 скачать zoom i 🕒 Zoom eva                                                                                                    | 🚛 🗵 🤰 сформирован: 🛛 🔤 Почта Mail.                                                                                | ru 🛛 🖁 adobe — Янде 🚺 Adobe: решен 🗍                                                                                           | (+) ⊆ _ ø ×                    |
|------------------------------------------|----------------------------------------------------------------------------------------------------|----------------------------------------------------------------------------------------------------|----------------------------------------------------------------------------------------------------|----------------------------------------------------------------------------------------------------|--------------------------------|
| ← Я Č 📽 zoom-us.ru                       |                                                                                                    | Zoom скачать бесплатно на компьют                                                                                                    | гер на русском                                                                                                    |                                                                                                    | 🛨 7 отзывов 🔲 🏶 🕹              |
| 🖵 Zoom для                               | я компьютера 🔹 🧳 Zoom для смартфона 🗸                                                                                                    | (i) Как пользоваться Zoom •                                                                                                    |                                                                                                    |                                                                                                    | i                              |
| Zoor                                     | Zoom<br>проводник в мир видеоконференце<br>Zoom                                                                                                    | связи                                                                                                    |                                                                                                    | <ul> <li>C Kaчaть Zoom</li> <li>Windows</li> <li>€ mac OS</li> <li>⊋ zoo</li> <li>€ Android</li> </ul>                         |                                |
|                                          | Программа Zoom - это платформа д<br>задержках видео и отставаниях звук<br>Skype. За два клика создайте конфе<br>электронной почте и бесплатно проводит<br>участников. Чтобы бесплатно скачать Zoo<br>нажмите на голубую кнопку вверху странн<br>Уилобичя 7. 8. 10. Лю учаловки Эми на тег | иннотор рекомендуем испольсать hetal P му<br>ото  Стата установа баз раклоси<br>« Такая установка баз раклоси<br>« Такая установка баз раклоси<br>« Такатизая установка неколька<br>им Instate<br>Текtalling<br>19%<br>Тек 40-минутные мероприятия Чи<br>от на компьютер с официального<br>ищы и установате последново ве | ек<br>окол<br>их покон<br>их программ<br>сленностью до 100<br>го сайта zoom.us,<br>программы для<br>из и заготите | Zoc CON CONTRACTOR     Zoom для Windows 7     Zoom для mac OS     Zoom для ноутбука     Zoom для ноутбука     Zoom для Алdroid |                                |
|                                          | инсталлятор для Android, iOS или mac OS.                                                                                                    | ing mar OS                                                                                                    | 700m sine iOS                                                                                                    |                                                                                                    |                                |
|                                          | 🕊 f 😫 🔅 💆 🕢<br>Плюсы   Как зарегистрироваться в Zoom                                                                                                    | Как установить   Как настроиті                                                                                                    | ь   Скачать Zoom                                                                                                  | как пользоваться<br>Как добавить контакты в Zoom<br>Как создать конференцию в<br>Zoom                                          |                                |
|                                          | Комментарии                                                                                                    | ionьзователей 🛊 🖈 🛊<br>Windows                                                                                                    | ድ ድ<br>, mac, IOS, Android                                                                                        | Активация Windows<br>Чтобы астивировать Windows, n                                                                             | ерейдите в раздел "Параметры", |
| II 🔎 O 🛱 🙆 🧧 🧮                           | 💼 🖻 🖉 😗 💽                                                                                                    |                                                                                                    |                                                                                                    |                                                                                                    | ^ 12 ENG 9.53 □                |

Файл приложения ищем в папке ЗАГРУЗКИ, кликаем по нему и ждем, когда закончится процесс установки. Он очень быстрый.

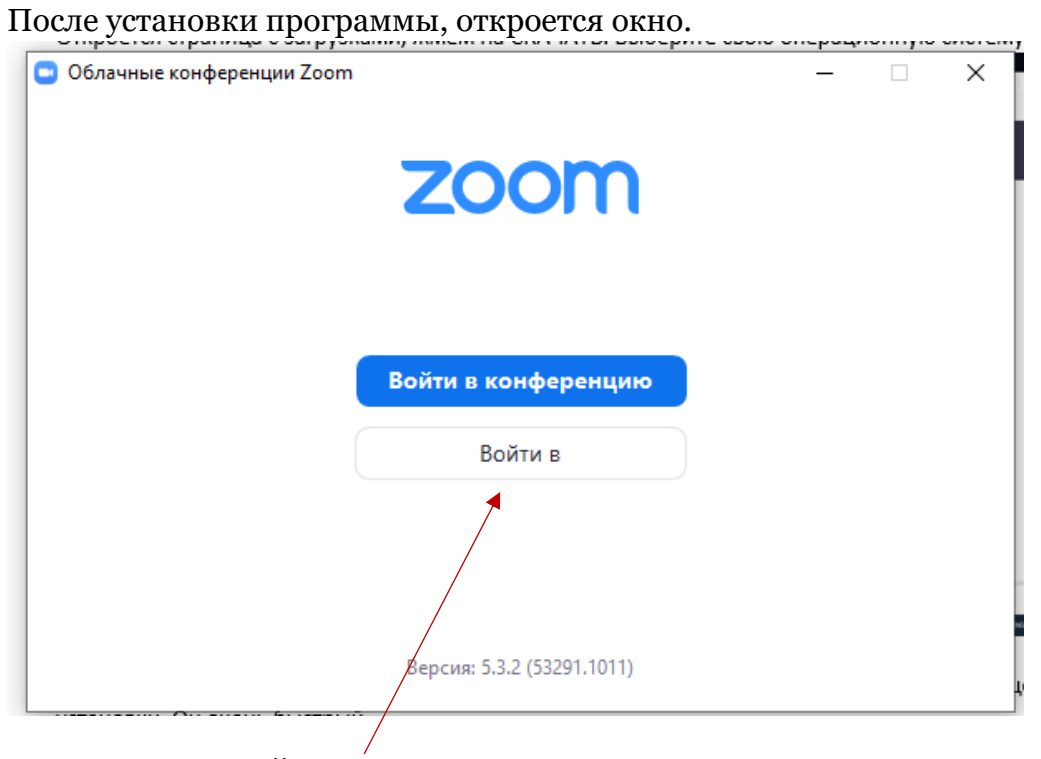

Нажимаем на ВОЙТИ В. Откроется окно

| Войти в                   |             |     |                              |
|---------------------------|-------------|-----|------------------------------|
| Укажите ваш адрес электро | онной почты |     | Войти в систему через СЕВ    |
| Введите пароль            | Забыли?     | или | G Войти в систечерез Google  |
| Не выполнять выход        | Войти в     |     | f Войти в систерез Facebook  |
|                           |             |     |                              |
| ( Назад                   |             |     | Зарегистрироваться бесплатно |

Укажите адрес электронной почты и пароль, который вы указывали при регистрации. Если вы забыли пароль, то его можно восстановить.

После входа, откроется окно для работы.

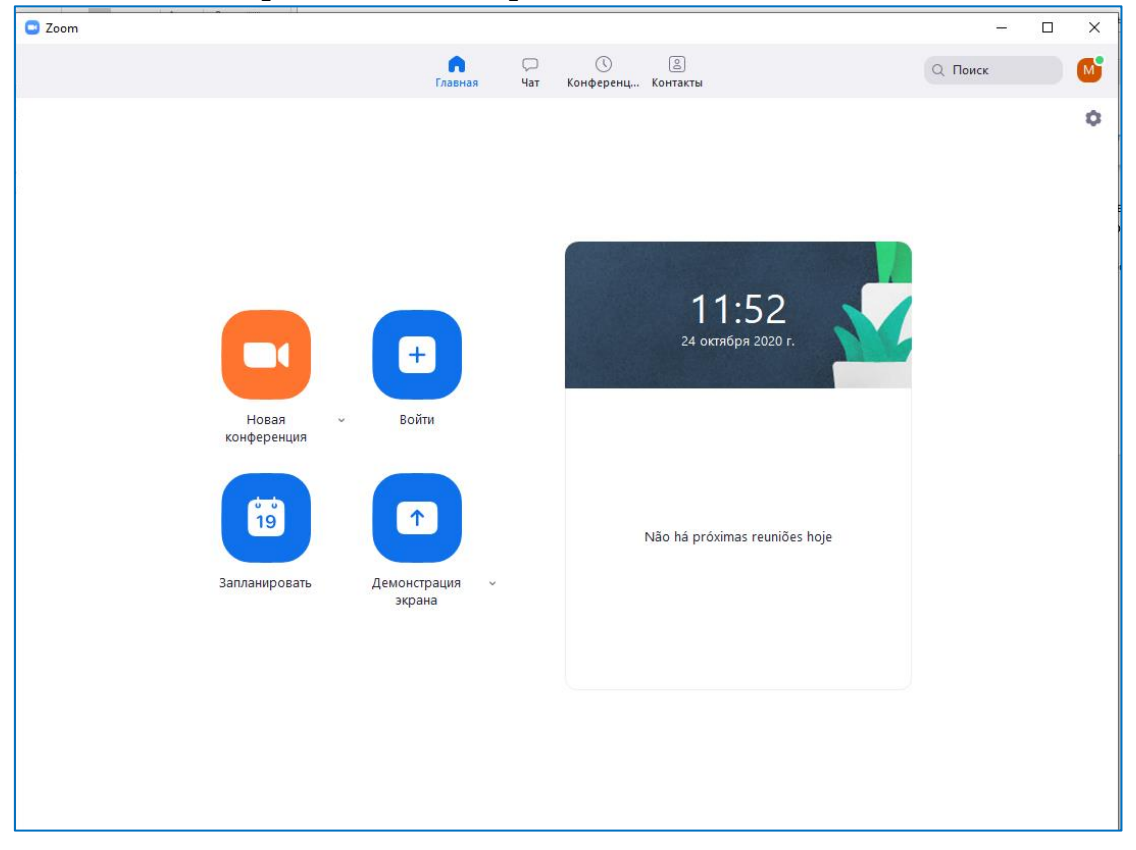

Нажмите НОВАЯ КОНФЕРЕНЦИЯ.

| Zoom Конференция                                                   | - | - C | × |
|--------------------------------------------------------------------|---|-----|---|
|                                                                    |   |     |   |
|                                                                    |   |     |   |
|                                                                    |   |     |   |
|                                                                    |   |     |   |
|                                                                    |   |     |   |
|                                                                    |   |     |   |
| Подслючить звук ×                                                  |   |     |   |
|                                                                    |   |     |   |
|                                                                    |   |     |   |
| Войти с использованием звука компьютера                            |   |     |   |
| Проверить динамик и микрофон                                       |   |     |   |
|                                                                    |   |     |   |
|                                                                    |   |     |   |
|                                                                    |   |     |   |
| Автоматически подключать звук с компьютера при входе в конференцию |   |     |   |
|                                                                    |   |     |   |
|                                                                    |   |     |   |
|                                                                    |   |     |   |
|                                                                    |   |     |   |
|                                                                    |   |     |   |

Произведите необходимые настройки видео

| ] 🖸 Zoom Конференция                                                                                              | - |         | ×              |
|----------------------------------------------------------------------------------------------------|---|---------|----------------|
|                                                                                                    |   |         | × <sup>7</sup> |
|                                                                                                    |   |         |                |
|                                                                                                    |   |         |                |
|                                                                                                    |   |         |                |
|                                                                                                    |   |         |                |
|                                                                                                    |   |         |                |
|                                                                                                    |   |         |                |
|                                                                                                    |   |         |                |
|                                                                                                    |   |         |                |
|                                                                                                    |   |         |                |
|                                                                                                    |   |         |                |
|                                                                                                    |   |         |                |
|                                                                                                    |   |         |                |
|                                                                                                    |   |         |                |
| Выбелите камелу                                                                                                   |   |         |                |
| ✓ Integrated Camera                                                                                               |   |         |                |
| Выбрать виртуальный фон                                                                                           |   |         |                |
| Выбрать фильтр видео                                                                                              |   |         |                |
| Настройки видео                                                                                                   |   |         |                |
| 🖳 🗘 😯 🏭 în 🦊 📦 😁<br>Выключить звук Остановить видео Безопасность Участники Чат Демонстрация экрана Запись Реакции | 3 | авершен | ие             |

Панель с инструментами располагается внизу. Она плавающая. Если, вдруг, она исчезнет, просто пошевелите мышкой внизу окна. Для демонстрации своей презентации воспользуйтесь кнопкой ДЕМОНСТРАЦИЯ ЭКРАНА. Запись видео начнется автоматически. После того, как видео будет записано, или отдельные его части, надо ЗАВЕРШИТЬ ДЕМОНСТРАЦИЮ И ЗАВЕРШИТЬ КОНФЕРЕНЦИЮ

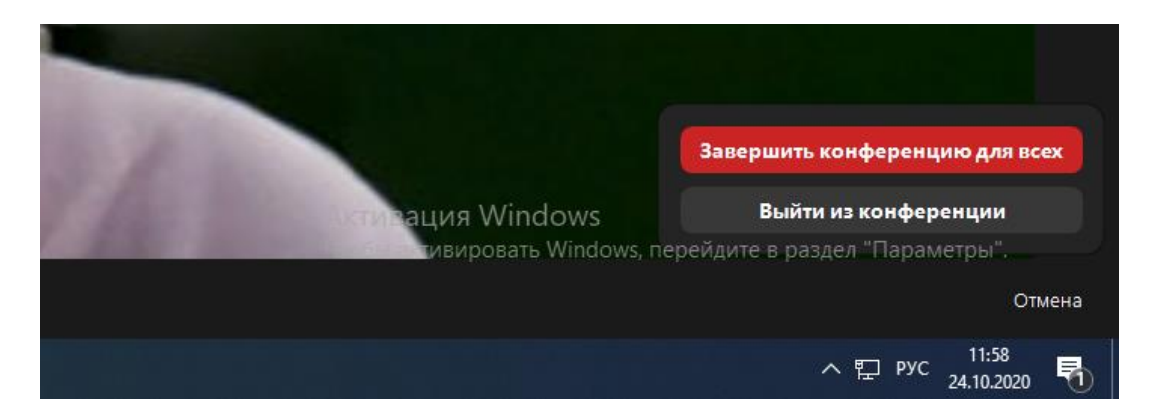

В этом случае видео автоматически будет записано. По умолчанию оно попадет в папку ДОКУМЕНТЫ. В этой папке вы увидите файлы в mpg3 и mpg4. Если вам нужен файл видео + звук, берем – mpg4, если только звук - mpg3

Останется только отредактировать видео.